# Istruzioni rapide per BERNINA L 890 Schermata

«Home»

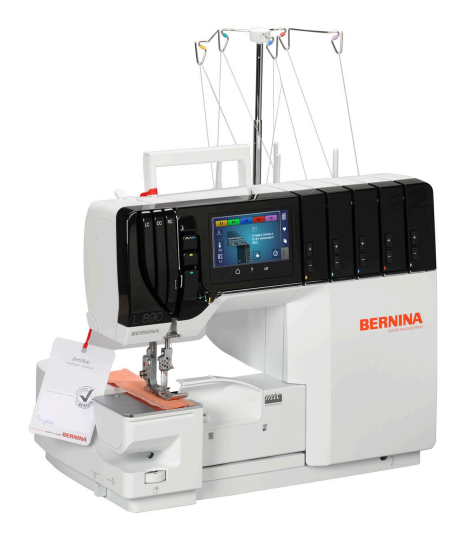

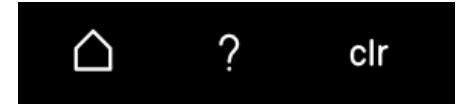

Passaggio dalla schermata Home alla schermata Cucito.

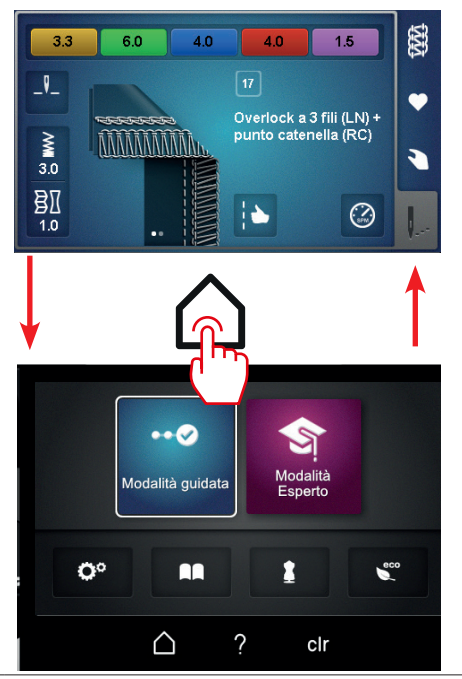

1

# Istruzioni rapide per BERNINA L 890 Schermata

«Aiuto»

Toccando leggermente "?" si attiva la funzione di aiuto. È possibile selezionare un'area dello schermo e visualizzare l'aiuto/la spiegazione corrispondente.

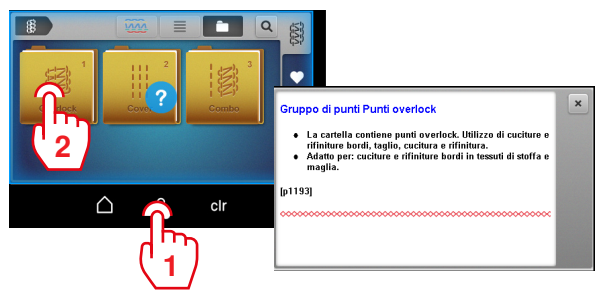

clr «clr»

Ripristinare tutte le impostazioni modificate nel punto ai valori di default.

Le impostazioni manuali vengono mantenute e devono essere ripristinate manualmente.

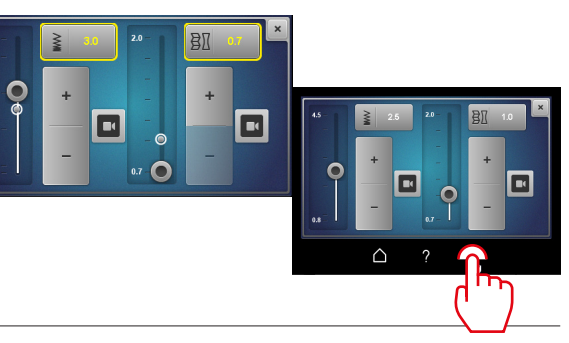

#### Istruzioni rapide per BERNINA L 890 Schermata Home

«Modalità

«Modalità

esperto»

quidata»

#### Modalità utente

La modalità guidata è preimpostata di serie e consente un approccio senza problemi all'utilizzo della macchina. Non è richiesta alcuna conoscenza pregressa. In guesta modalità si viene guidati passo dopo passo attraverso le necessarie impostazioni fino all'inizio della cucitura. Sono rappresentate anche delle animazioni che aiutano ad eseguire correttamente le manovre. In posizione di base guesta modalità viene rappresentata con uno sfondo blu della schermata.

La modalità esperto è una modalità creativa e veloce che consente di abbreviare i passi operativi e visualizza solo le istruzioni più importanti. È richiesta una buona conoscenza della cucitura overlock. Dopo la scelta dei punti, questa modalità visualizza sotto forma di panoramica le impostazioni meccaniche che devono essere controllate o eseguite individualmente. In posizione di base guesta modalità viene rappresentata con uno sfondo viola della schermata.

Effettuare impostazioni personali sulla macchina, che vengono mantenute guando la macchina viene riavviata.

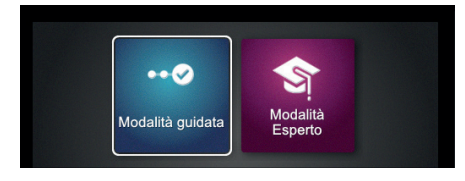

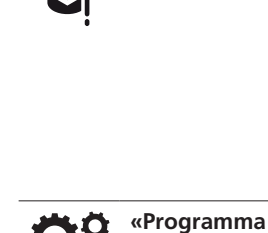

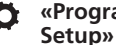

# Istruzioni rapide per BERNINA L 890 Schermata Home

#### 

| «Tutorial» |
|------------|
|            |

Visualizzare ulteriori informazioni sul funzionamento della macchina.

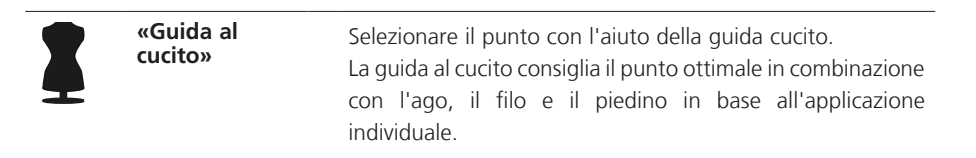

**ECO «eco»** Attivare la modalità eco e bloccare lo schermo.

# Istruzioni rapide per BERNINA L 890 Schermata Cucito

| 3.3 6.0 4.0 4.0 1.5<br>P_ 77<br>Overlock a 3 fili (LN) +<br>punto catenella (RC) | «Scelta dei<br>punti»          | Scegliere i punti direttamente.<br>Le ultime impostazioni del punto vengono perse se non sono<br>state salvate.                                                                                                    |
|----------------------------------------------------------------------------------|--------------------------------|----------------------------------------------------------------------------------------------------|
|                                                                                  | «Memoria<br>personale»         | Selezionare i punti personali.<br>Salvare, sovrascrivere o cancellare le impostazioni dei punti.<br>Le impostazioni automatiche vengono salvate. Le<br>impostazioni manuali possono essere memorizzate e salvate<br>come note sui punti. |
|                                                                                  | «Impostazioni<br>manuale»      | Visualizza le impostazioni manuali che devono essere<br>effettuate sulla macchina per il punto selezionato.<br>In questa schermata è possibile richiamare l'assistente di<br>configurazione con le «Istruzioni passo-passo».             |
|                                                                                  | «Visualizzazione<br>del punto» | La visualizzazione del punto è una panoramica completa del<br>punto selezionato con le relative impostazioni automatiche<br>(lunghezza del punto, trasporto differenziale e tensione del<br>filo).                                       |

## Istruzioni rapide per BERNINA L 890 Punto

#### Visualizzazione del punto

#### Impostazione automatica

La visualizzazione del punto è la visualizzazione più importante sulla schermata cucito. Il punto selezionato viene rappresentato nella visualizzazione del punto. Ciò consente di accedere a varie viste e impostazioni automatiche.

L'impostazione di un punto viene effettuata tramite due schermate:

- 1 Impostazione manuale
- 2 Impostazione automatica

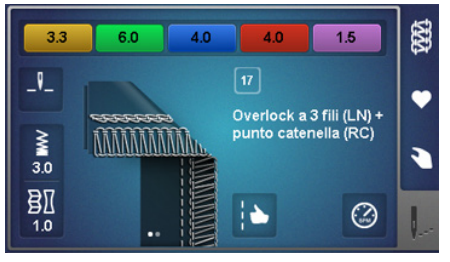

#### con impatto diretto sul punto

- Impostazione della tensione filo
- Lunghezza del punto «SL»
- Trasporto differenziale «DF»
- Ottimizzazione del punto

con impatto diretto sulla macchina, indipendentemente dalla scelta del punto

- Ferma-ago superiore/inferiore
- Velocità di cucito massima

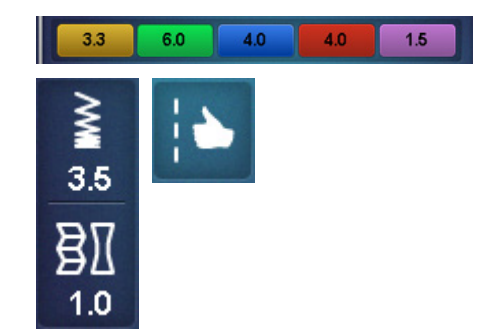

#### Istruzioni rapide per BERNINA L 890 Punto

#### Impostazione manuale

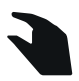

| \$ 17 | D   |      |               |        | ŝ |
|-------|-----|------|---------------|--------|---|
| L C11 | R   | -গী- | <b>2</b> 6.00 | imte 0 | • |
| 4     | -%- | a    | <b>P</b> •    |        |   |
|       |     | 1    | ×             | /      |   |

La panoramica delle impostazioni manuali può essere selezionata dalla "Visualizzazione del punto". Tutte le informazioni vengono visualizzate sotto forma di note e devono sempre essere controllate o eseguite di conseguenza dall'utente sulla macchina.

- Piedino \_
- Pressione del piedino
- Copertura del crochet superiore «ULC»
- Crochet superiore «On/Off»
- Coltello «On/Off»
- Protezione coltello
- Larghezza taglio «CW»
- Leva di selezione orlo arrotolato "O/R"
- Controllo del filo mtc
- Posizione e tipo di ago

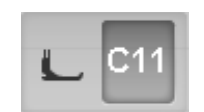

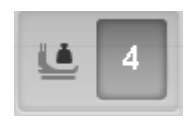

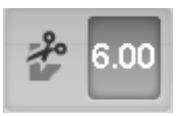

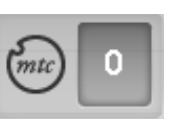

LN RN

LC CC RC

. . .

Impostazione Controllo del filo mtc

**Piedino consigliato** 

Impostazione della

Impostazione della

larghezza taglio «CW»

pressione piedino

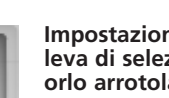

Impostazione della leva di selezione orlo arrotolato "O/R"

Inserimento ago

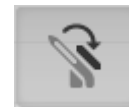

Impostazione della copertura del crochet superiore «agganciato e sganciato»

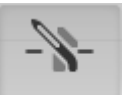

Impostazione del crochet superiore «On/ Off»

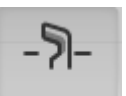

Impostazione del coltello «On/Off»

Inserimento "Inserto di copertura coltello/per punto di copertura»

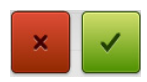

Interrompere Confermare

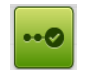

Assistente di configurazione

# Istruzioni rapide per BERNINA L 890

### Scelta del punto diretta

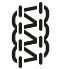

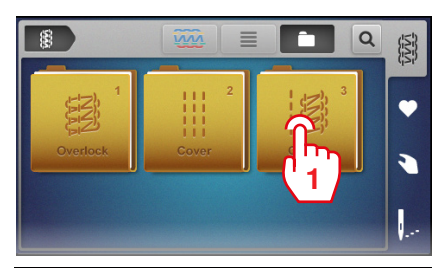

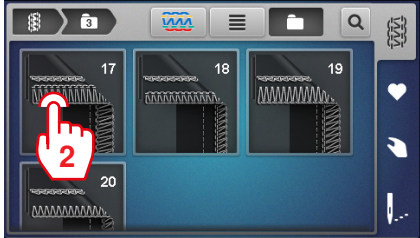

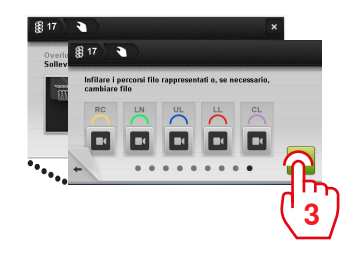

### tramite la guida al cucito

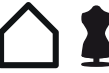

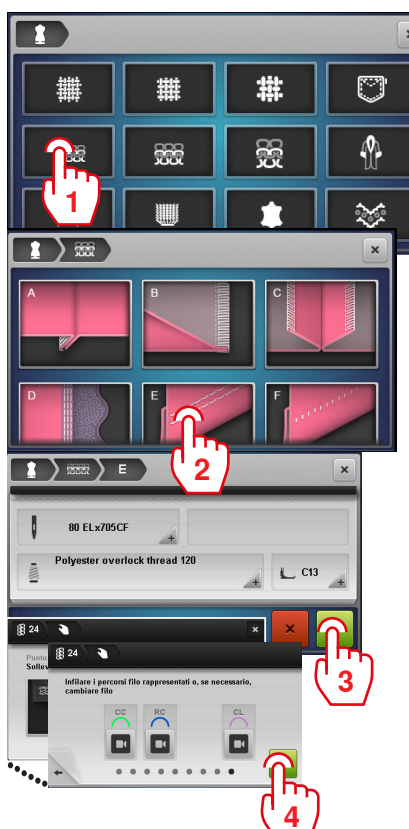

## Scelta del punto

### Dalla memoria personale

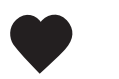

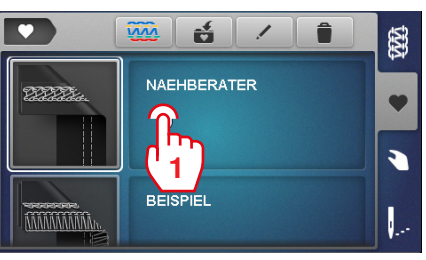

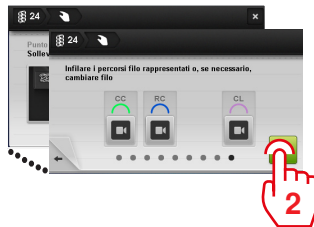

# Istruzioni rapide per BERNINA L 890 Memoria personale

### Salvare il punto

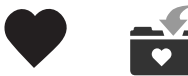

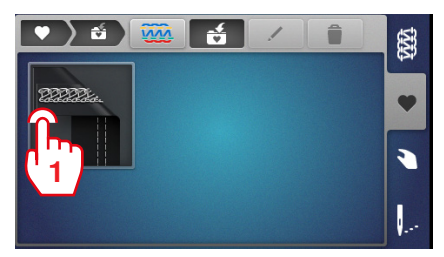

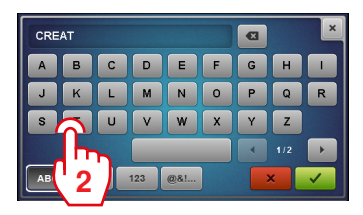

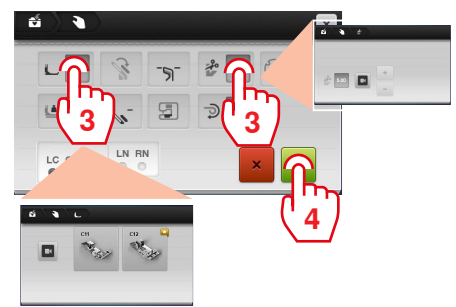

## Rinominare il punto

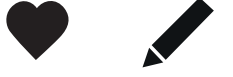

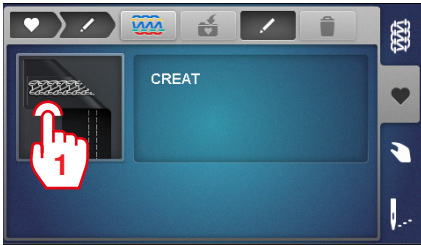

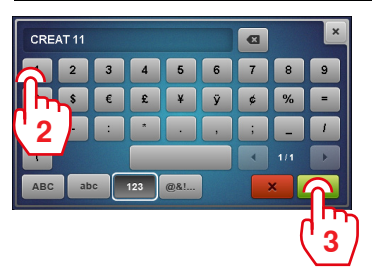

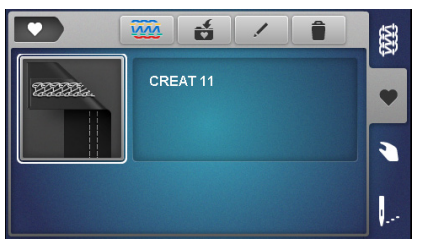

### Cancellare il punto

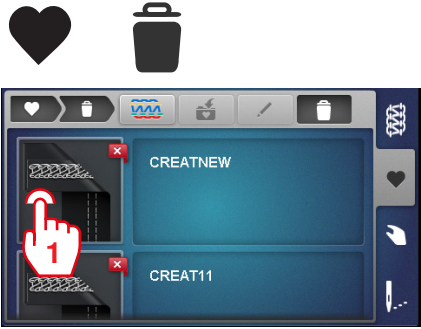

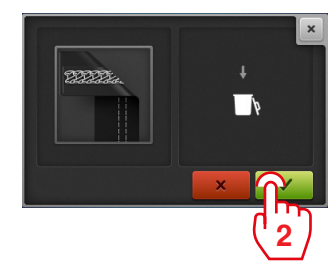

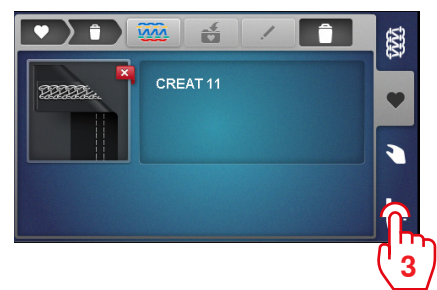

# Istruzioni rapide per BERNINA L 890 Inizio cucitura

### Scegliere il punto

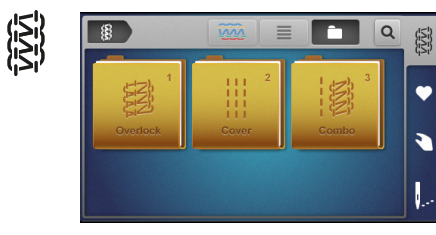

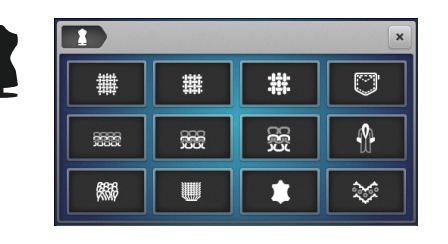

#### 

## Inserimento del filo nella macchina

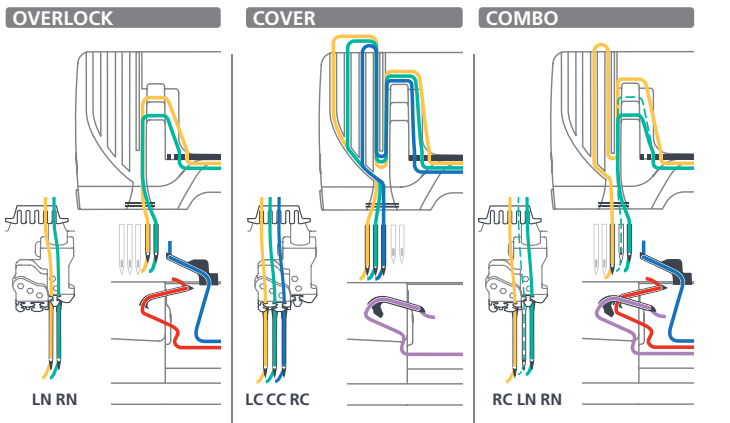

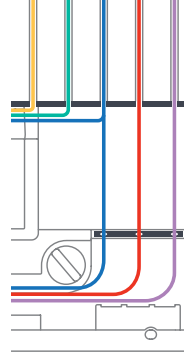

Infilare l'ago

Inserire il crochet

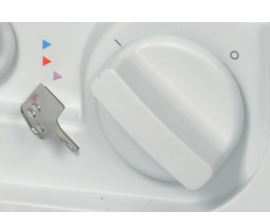

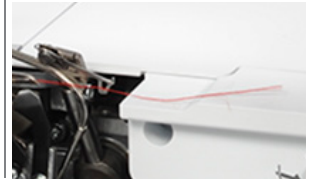

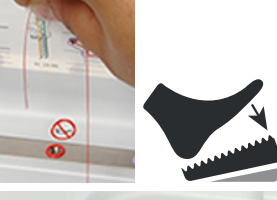

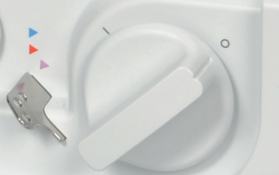

# Istruzioni rapide per BERNINA L 890 Ottimizzare il punto

#### Ottimizzazione del punto

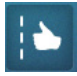

L'ottimizzazione del punto aiuta a ottenere l'ottimale formazione del punto. Requisito:

- La prova di cucito è stata eseguita.
- > Toccare "Ottimizzazione punto" nella Visualizzazione dei punti.

Vengono visualizzate le formazioni del punto errate.

> Toccare il punto che meglio si adatta alla prova di cucito.

Vengono proposte misure correttive.

> Dopo ogni operazione eseguita, rivalutare la prova di cucito e ripetere la procedura fino a raggiungere il punto ottimale.

#### Tensione del filo

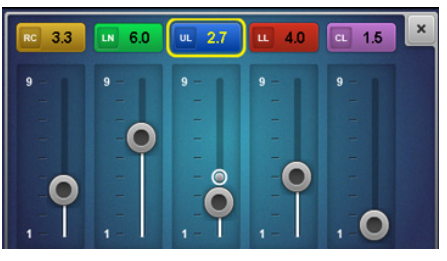

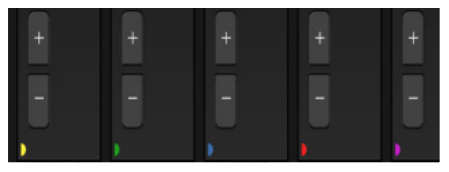

Per ogni punto sono preprogrammati valori di base. Queste raccomandazioni forniscono buoni risultati per la maggior parte delle applicazioni.

- > Per regolare la tensione del filo, selezionare la zona della tensione del filo.
- > Regolare la tensione del filo per ogni percorso del filo con il cursore o con i tasti di regolazione fine "+"/"-".

#### Controllo del filo mtc

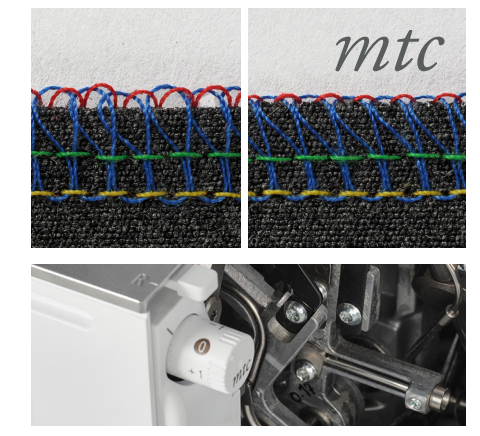

Il valore base del "Controllo del filo mtc" è sempre impostato su "0".

Il controllo del filo mtc regola la quantità del filo del crochet che avvolge il bordo del tessuto e può essere regolato progressivamente durante il cucito.

- Per aumentare il cappio del filo sul bordo della stoffa, ruotare il controllo filo mtc in senso orario (+).
- > Per ridurre il cappio del filo sul bordo della stoffa, ruotare il controllo filo mtc in senso anti-orario (-).

## Istruzioni rapide per BERNINA L 890

## Ottimizzare il punto

#### Trasporto differenziale

§ I

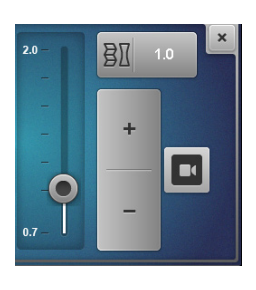

Durante il cucito le due parti delle griffe del trasporto possono essere coordinate, in modo da ottenere un avanzamento uniforme del lavoro, evitando la deformazione del tessuto e arricciature indesiderate.

Il trasporto differenziale è regolabile durante il cucito.

#### Valore di base

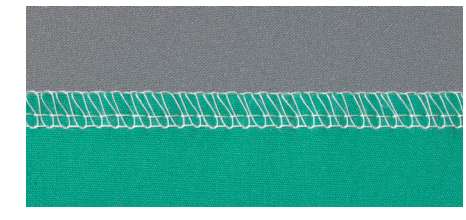

Trasporto differenziale con valore base 1 per cuciture uniformi.

#### Allungare

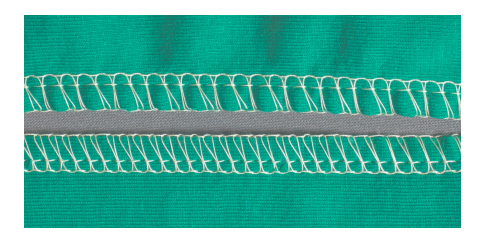

Per prevenire delle increspature indesiderate, ridurre il trasporto differenziale a un valore tra 0,7 e 1.

#### Raccogliere

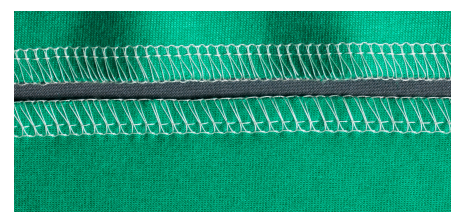

Per evitare la deformazione del tessuto, aumentare il trasporto differenziale ad un valore tra 1 e 2.

#### Arricciare

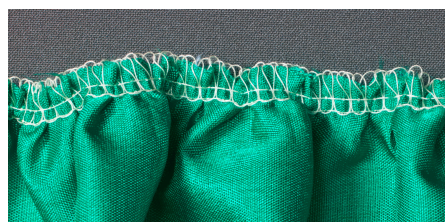

Per arricciare il tessuto, aumentare il trasporto differenziale a un valore tra 1,5 e 2. Punti più lunghi aumentano l'effetto dell'arricciatura.

# Istruzioni rapide per BERNINA L 890 Panoramica dei punti

### Punti overlock

| 1 | Overlock a 4 fili con<br>cucitura di sicurezza<br>integrata | 10 | Cucitura a sopraggitto a 2<br>fili<br>stretta (RN) |                                        |
|---|-------------------------------------------------------------|----|----------------------------------------------------|----------------------------------------|
| 2 | Punto superstretch a 3 fili                                 | 11 | Cucitura piatta a 2 fili<br>larga (LN)             | a station of the second                |
| 3 | Overlock a 3 fili<br>largo (LN)                             | 12 | Cucitura piatta a 2 fili<br>stretta (RN)           | HUBBRING .                             |
| 4 | Overlock a 3 fili<br>stretto (RN)                           | 13 | Orlo arrotolato a 2 fili                           | ananananananananananananananananananan |
| 5 | Cucitura piatta a 3 fili<br>larga (LN)                      | 14 | Overlock a 2 fili<br>largo (LN)                    |                                        |
| 6 | Cucitura piatta a 3 fili<br>stretta (RN)                    | 15 | Overlock a 2 fili<br>stretto (RN)                  |                                        |
| 7 | Cucitura arrotolata a 3 fili                                | 28 | Punto festone a 2 fili<br>largo (LN)               |                                        |
| 8 | Orlo arrotolato a 3 fili                                    | 29 | Punto festone a 2 fili<br>stretto (RN)             |                                        |
| 9 | Cucitura a sopraggitto a 2<br>fili<br>larga (LN)            | 30 | Punto picot a 3 fili                               | ZIIIIIIIIIIII                          |

# Istruzioni rapide per BERNINA L 890

## Panoramica dei punti

### Punto catenella

14

#### Punti combo

| 16  | Punto catenella a 2 fili (RC)     |                                | 17 | Overlock a 3 fili (LN) +<br>Punto catenella (RC) |  |
|-----|-----------------------------------|--------------------------------|----|--------------------------------------------------|--|
| Pun | ti di copertura                   |                                | 18 | Overlock a 3 fili (RN) +<br>Punto catenella (RC) |  |
| 21  | Punto di copertura a 4 fili       |                                | 19 | Overlock a 2 fili (LN) +<br>Punto catenella (RC) |  |
| 22  | Punto superstretch a 3 fili       | THE CONTRACTOR                 | 20 | Overlock a 2 fili (RN) +<br>Punto catenella (RC) |  |
| 23  | Overlock a 3 fili<br>largo (LN)   |                                |    |                                                  |  |
| 24  | Overlock a 3 fili<br>stretto (RN) | C32228032999999999999999999999 |    |                                                  |  |